# Danscentrum Artistique – Gebruik StudioCloud WebApp

#### Inloggen

Inloggen kan via mijn.danscentrumartistique.nl of via de Leden Webapp. Zie handleiding Installatie WebApp.

#### Je gegevens wijzigen

- 1. Open het menu en klik op "mijn gegevens".
- 2. Je ziet nu dit scherm:

# Mijn gegevens

Hieronder zie je jouw gegevens zoals deze bij ons bekend zijn. Kloppen je gegevens niet meer? Pas deze dan zo snel mogelijk aan!

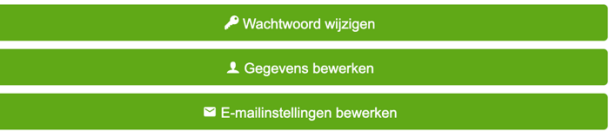

- 3. Wachtwoord wijzigen = wachtwoord wijzigen
- Gegevens bewerken = adreswijziging, ander telefoonnummer, extra telefoonnummer, wijziging bankrekening of incasso, toestemming geven of intrekken.
- 5. Emailinstellingen bewerken = opgave van een 2<sup>e</sup> en/of 3<sup>e</sup> emailadres en instellen welke informatie aan deze adressen gestuurd moet worden. Let op: wijzig je het mailadres dat als 1<sup>e</sup> mailadres vermeld staat, dan vervalt je wachtwoord. Doe daarna een wachtwoord reset (zie inloggen stap 2 t/m 6).

## Agenda & Rooster

Agenda = alle vakanties , lesvrije periodes, generale repetities en shows in dit dansjaar

Rooster = lesrooster per leeftijdsgroep, per dag

## Activiteiten

Hier zie je voor welke les(sen) je bent ingeschreven.

## Absentie

Hier kun je voor een bepaalde les afmelden. Staat de lesdatum er niet bij? Dan heb je je eerder al afgemeld.

#### Correspondentie

Hier kun je terugzien wat er aan je gemaild is en welke documenten er met je gedeeld zijn. Je kunt ook zoeken met een zoekterm.

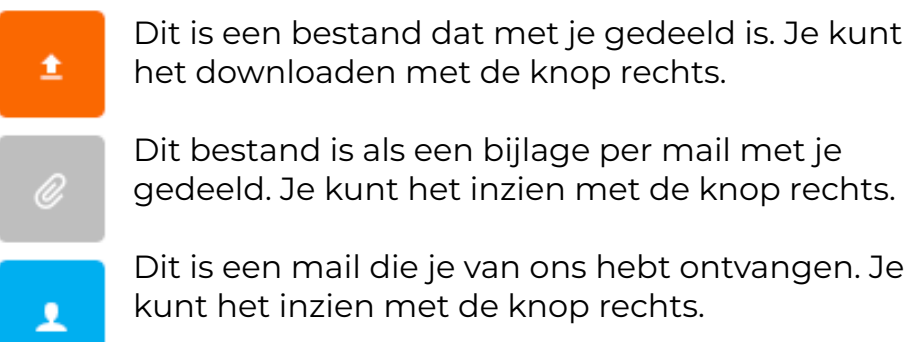

# ➢ Nieuw bericht sturen

Je kunt hier ook een bericht op stellen aan ons: Algemeen = algemene vragen, leswisselingen, afmeldingen en opmerkingen Administratie = incasso, lesgeld etc.

#### Facturen

Hier kun je zien welke facturen je van ons ontvangen hebt en deze ook downloaden.

#### Video's en links

Hier vind je links naar bestanden en video's die wij of je docent voor je hebben klaargezet.

Heel veel plezier met de WebApp!